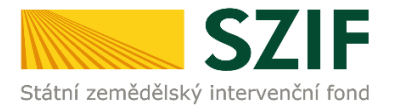

## Příručka pro žadatele

## Podrobný postup pro předložení aktualizovaného formuláře Žádosti o podporu a příloh k výběrovým/zadávacím řízením přes Portál farmáře u žádostí Operačního programu

Rybářství 2014 - 2020

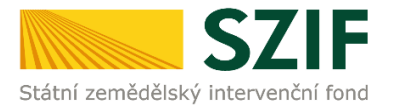

### Podrobný postup pro předložení aktualizovaného formuláře Žádosti o podporu a příloh k výběrovým/zadávacím řízením přes Portál farmáře u žádostí Operačního programu Rybářství 2014 - 2020

V následujícím dokumentu je uveden podrobný postup pro předložení aktualizovaného formuláře Žádosti o podporu a příloh k výběrovým/zadávacím řízením (dále "příloh k zakázkám") prostřednictvím Portálu farmáře. Při doložení Žádosti o podporu a příloh k zakázkám <u>doporučujeme použít internetový prohlížeč Internet Explorer verzi 9 a vyšší.</u>

U doporučených Žádostí o podporu je žadatel v momentě vyhotovení seznamu projektů doporučených k financování vyzván prostřednictvím Portálu farmáře k zahájení realizace výběrového/zadávacího řízení. Žadatel zároveň musí do 10 týdnů od vyhotovení seznamu projektů doporučených k financování a výzvy k předložení příloh k zakázkám doložit prostřednictvím Portálu farmáře ke kontrole kompletní dokumentaci k zrealizovanému výběrovému/zadávacímu řízení s již podepsanou smlouvou s dodavatelem. Vybrané přílohy, které budou moci být vzhledem k jejich velikosti, případně formátům, předloženy v listinné podobě jsou dle Seznamu dokumentace z výběrového/zadávacího řízení pouze: Projektová/technická dokumentace k zadávací dokumentaci, Slepý položkový rozpočet a Nabídky uchazečů/dodavatelů.

Žadatel spolu s kompletní dokumentací k zrealizovanému výběrovému/zadávacímu řízení s již podepsanou smlouvou s dodavatelem vždy dokládá aktualizovaný formulář Žádosti o podporu s upraveným financováním dle výsledku tohoto řízení a zároveň na str. B3 Žádosti doplněnými informacemi o výsledku výběrového/zadávacího řízení a vítězném dodavateli.

Po doručení všech relevantních příloh k zakázkám a aktualizovaného formuláře Žádosti o SZIF iejich kontrolu. V případě zjištění nekompletní podporu provede dokumentace/vyplněné Žádosti o podporu či chybějící části předložených příloh k zakázkám, vyzve SZIF bezodkladně žadatele prostřednictvím Portálu farmáře k doplnění dokumentace. Opravy již předložených příloh k zakázkám nejsou umožněny. Následné odstranění zjištěných nedostatků musí být žadatelem provedeno dle Žádosti o doplnění dokumentace ze zadávacího/výběrového řízení v termínu do 5 pracovních dnů od vyhotovení Žádosti o doplnění dokumentace ze zadávacího/výběrového řízení prostřednictvím Portálu farmáře. Odstranění zjištěných nedostatků bude probíhat rovněž prostřednictvím Portálu farmáře.

Předložení aktualizovaného formuláře Žádosti o podporu a příloh k zakázkám se provádí prostřednictvím účtu Portálu farmáře (dále jen PF) žadatele. PF je žadateli přístupný přes <u>www.szif.cz</u> (obrázek 1), který poskytuje žadateli přístup k individuálním informacím detailního charakteru o jeho žádostech a umožňuje mu využívat služby, jejichž cílem je žadateli pomoci, případně mu poskytnout podporu při vybraných úkonech. Přístup k individuálním informacím a službám mají pouze registrovaní žadatelé.

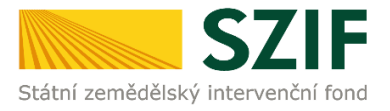

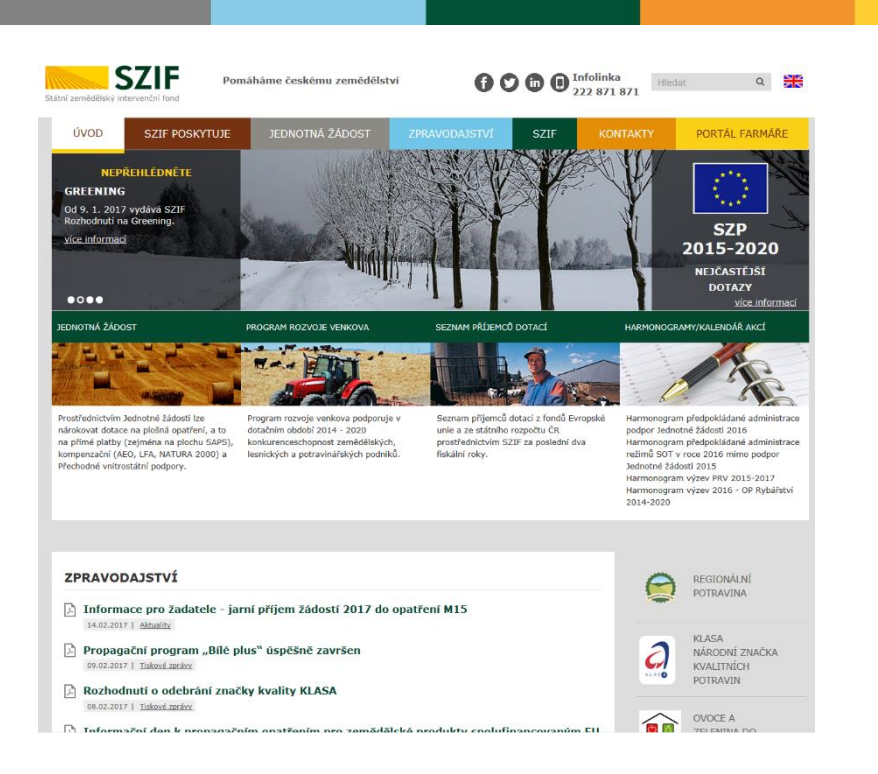

#### Obr. 1: www.szif.cz

Po zobrazení webové stránky Státního zemědělského intervenčního fondu (dále jen SZIF) se žadatel přihlásí do PF prostřednictvím tlačítka "PORTÁL FARMÁŘE". Tlačítko je zvýrazněno na obrázku 2.

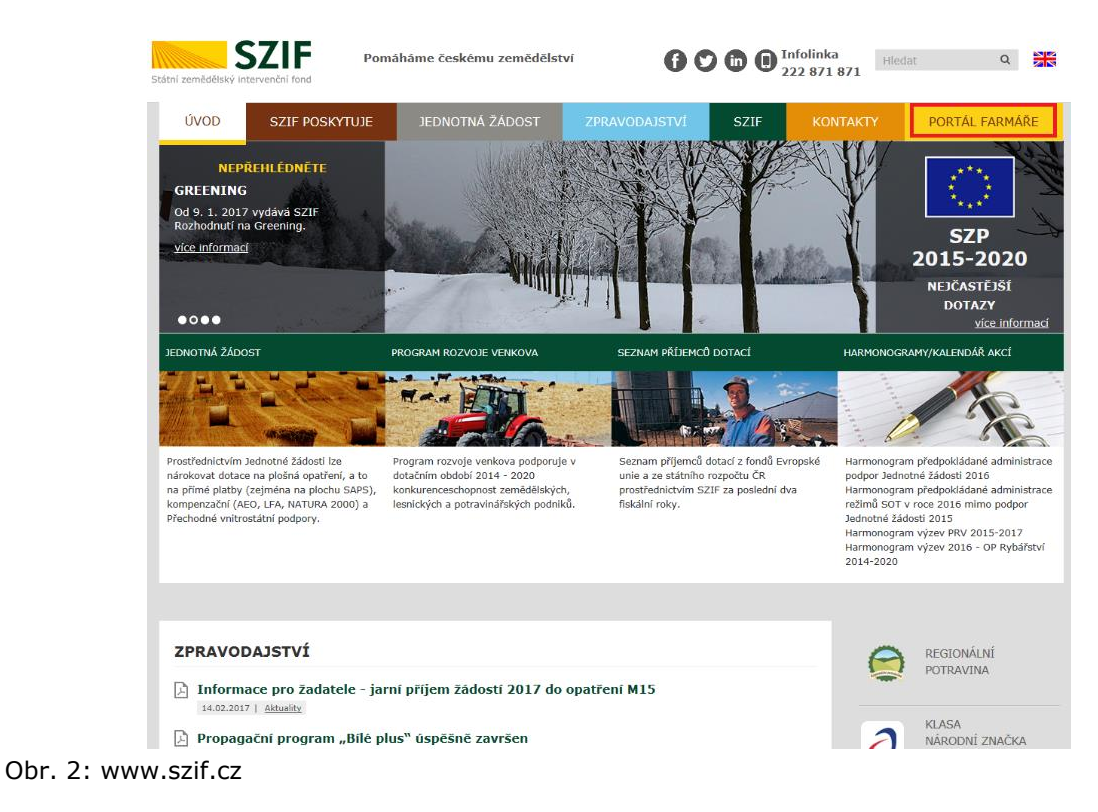

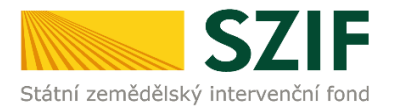

Po kliknutí na záložku "PORTÁL FARMÁŘE" se v hlavičce webových stánek SZIF zobrazí okno pro přihlášení (obrázek 3). Žadatel vyplní uživatelské jméno a heslo do připravených textových polí a klikne na tlačítko "Přihlášení".

#### PŘIHLÁŠENÍ NA PORTÁL FARMÁŘE

| Uživatelské jméno                         | *                                                                                                    |
|-------------------------------------------|----------------------------------------------------------------------------------------------------|
| Heslo:                                    | * Přihláčení                                                                                                    |
| "Portál farmáře" je                       | informační portál, který poskytuje žadateli přístup k individuálním informacír                                                                                                    |
| detailnîho charakter                      | u o jeho žádostech a umožňuje mu využívat služby, jejichž cílem je žadatel                                                                                                    |
| pomoci, případně m                        | u poskytnout podporu při vybraných úkonech. Přístup k individuálním                                                                                                    |
| informacím a službá                       | m na Portálu farmáře mají pouze registrovaní uživatelé. Pro získání                                                                                                    |
| uživatelského jméni                       | a a hesla do Portálu farmáře je třeba vyplnit 📙 Žádost o přístup do                                                                                                    |
| Portálu farmáře poo                       | lle pokynů uvedených v dokumentu 🔎 <u>Informace pro žadatele</u> o přístup                                                                                                    |
| do Portálu farmáře.                       |                                                                                                    |
| Upozornění!!!                             |                                                                                                    |
| Každý žadatel o do<br>vlastním zájmu takt | aci by si měl být vědom komu zřídil přístupová práva na Portál farmáře a νε<br>o zřízená přístupová práva aktualizovat.                                                                                                    |
| Osoba, která má k i<br>sám žadatel. Jakýk | účtu zřízena přístupová práva, může za žadatele činit veškeré úkony jako<br>oliv úkon učiněný prostřednictvím Portálu farmáře bude vždy posuzován<br>pesku, tro, baz ohledu na to, která oceha mající platná vřistupová práva je                                                                                                    |
| za žadatele učinila.                      | Případné vady podání půjdou vždy k tíži žadatele.                                                                                                    |
| Přístupová práva k                        | vašemu účtu si můžete ověřit na PF v "Seznamu účtů s přístupem do PF pro                                                                                                    |
| dané JI", který je k                      | dispozici po přihlášení v záložce Nastavení / Účty PF.                                                                                                    |
|                                           | Number of the second of the second state in the second state in the second state in the second state in the second state is a second state in the second state is a second state in the second state in the second state in th |
| Jste <i>registrovaný u</i>                | izivater pro ouber novinex 521F a zapomneli jste nesio? Zasieme vam no na                                                                                                    |

Obr. 3: Přihlášení do PF

Po přihlášení se načte úvodní strana PF.

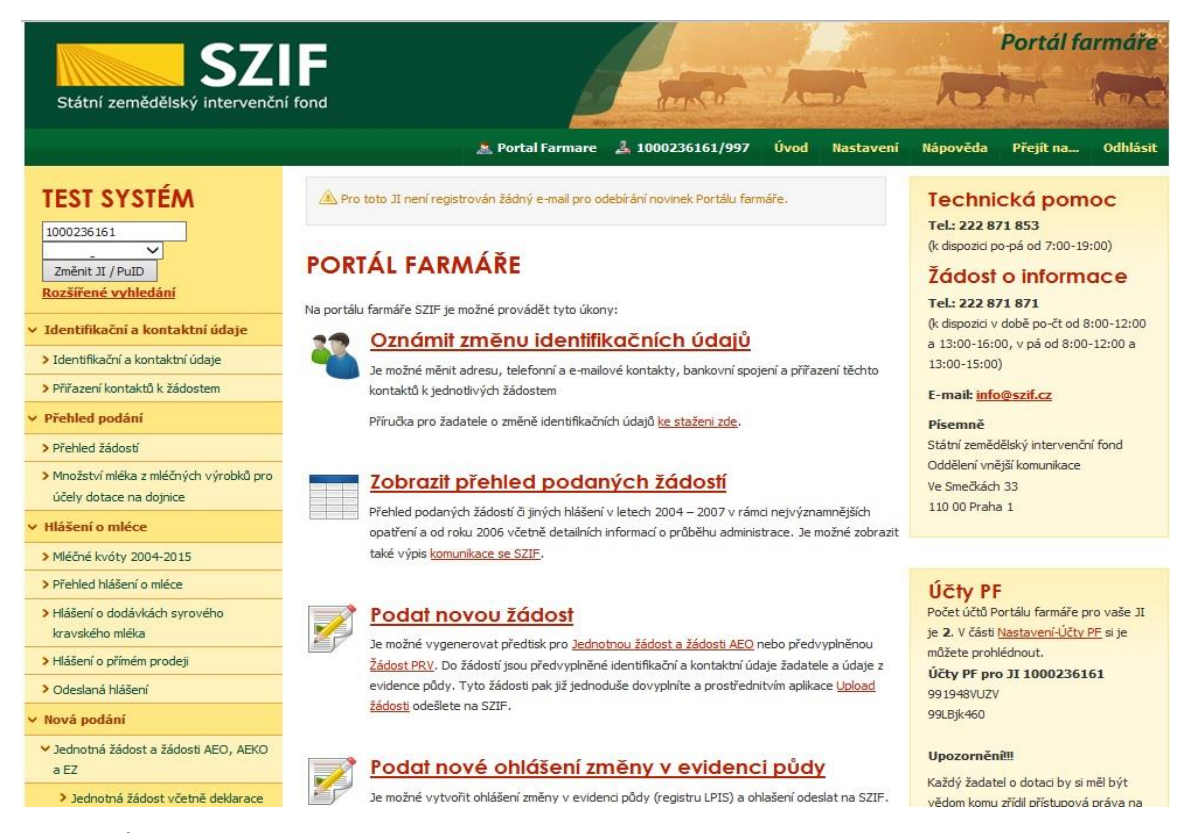

Obr. 4: Úvodní strana PF

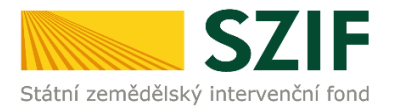

Předložit aktualizovaný formulář Žádosti o podporu a příloh k zakázkám lze dvěma způsoby:

1. možnost přes záložku **"Výběrové/zadávací řízení**" v sekci Žádosti OP Rybářství – projektová opatření zobrazeno na obrázku 5 (doporučeno).

2. možnost přes záložku "**Přehled žádostí**" v sekci Přehled podání zobrazeno na obrázku 6.

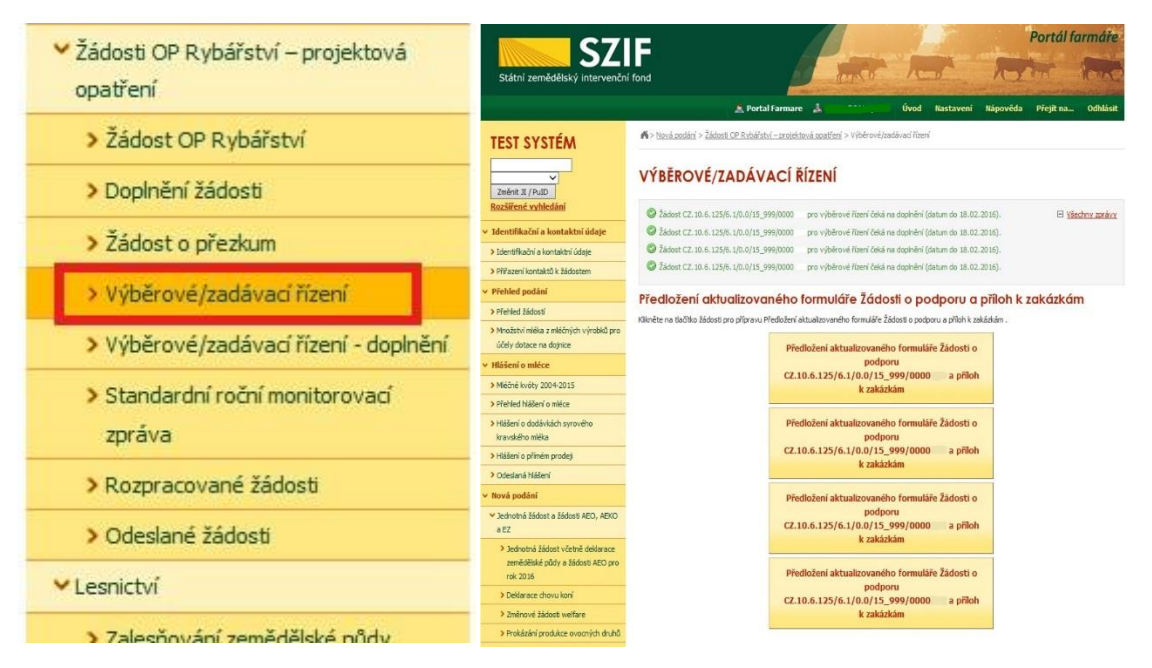

Obr. 5: Možnost č. 1 předložení aktualizované Žádosti o podporu a příloh k zakázkám

|   |                                                                                       | <b>C7</b>                                                                             |                          |                                                                      |        | 3                                  | and the second second |                 | Portál fo                        | armáře   |
|---|---------------------------------------------------------------------------------------|---------------------------------------------------------------------------------------|--------------------------|----------------------------------------------------------------------|--------|------------------------------------|-----------------------|-----------------|----------------------------------|----------|
|   | Změnit JI                                                                             | Státní zemědělský intervenčn                                                          | ní fond                  |                                                                      | - Inne | A                                  |                       | N               | Int                              | Rok      |
|   | <u>Rozšířené vyhledání</u>                                                            |                                                                                       |                          | â                                                                    | 4      | Úvod                               | Nastavení             | Nápověda        | Přejít na…                       | Odhlásit |
| • | <ul> <li>Identifikační a kontaktní údaje</li> </ul>                                   |                                                                                       | <b>⋒</b> > <u>Přehle</u> | <u>d podání</u> > Přehled žádostí                                    |        |                                    |                       |                 |                                  |          |
|   | Identifikační a kontaktní údaje                                                       | Změnit JI                                                                             | PŘFHI                    | FD ŽÁDOSTÍ                                                           |        |                                    |                       |                 |                                  |          |
|   | > Přiřazení kontaktů k žádostem                                                       | Kozsirene vyniedani                                                                   |                          |                                                                      |        |                                    |                       |                 |                                  |          |
| • | <ul> <li>Přehled podání</li> </ul>                                                    | <ul> <li>Identifikační a kontaktní údaje</li> </ul>                                   | Rok: 2015                | Opatření: OPR 2014 - 2020                                            | ~      | OK                                 |                       |                 |                                  |          |
| Г | > Přehled žádostí                                                                     | > Pňiřazení kontaktů k žádostem                                                       | B - Přehleo              | d žádostí                                                            |        | */ d                               |                       | - t X/ dt-      |                                  |          |
|   | <ul> <li>Množství mléka z mléčných výrobků pro<br/>účely dotace na dojnice</li> </ul> | Přehled podání     Přehled žádostí                                                    | 2015                     | CZ.10.5.110/5.3/0.0/15 001/00000                                     | 2      | OPR 2014 - 2020                    | ) F52                 | 740 - neznámá h | odnota                           |          |
| • | <ul> <li>Hlášení o mléce</li> </ul>                                                   | <ul> <li>Mnozstvi mieka z miecnych vyrobku pro<br/>účely dotace na dojnice</li> </ul> | 2015                     | CZ.10.2.103/2.4/0.0/15 001/00000<br>CZ.10.2.103/2.4/0.0/15 001/00000 |        | OPR 2014 - 2020<br>OPR 2014 - 2020 | ) Zar<br>) Zar        | egistrování Zád | osti o podporu<br>osti o podporu |          |
|   | > Mléčné kvóty 2004-2015                                                              | Hlášení o mléce     Mláčné kvéty 2004-2015                                            | 2015                     | CZ.10.2.103/2.4/0.0/15 001/00000                                     | 1      | OPR 2014 - 2020                    | ) Zar                 | egistrování Žád | osti o podporu                   |          |
|   | > Přehled hlášení o mléce                                                             | Přehled hlášení o mléce                                                               | 2015                     | CZ.10.2.103/2.4/0.0/15 001/00000                                     |        | OPR 2014 - 2020                    | ) Zar                 | egistrování Žád | osti o podporu                   |          |
|   | > Hlášení o dodávkách syrového                                                        | <ul> <li>Hlášení o dodávkách syrového<br/>Instudiého mlého</li> </ul>                 | 2015                     | CZ.10.2.103/2.4/0.0/15 001/00000                                     |        | OPR 2014 - 2020                    | ) Zar                 | egistrování Žád | osti o podporu                   |          |
|   | kravského mléka                                                                       | <ul> <li>&gt; Hlášení o přímém prodeji</li> </ul>                                     | 2015                     | CZ.10.2.103/2.4/0.0/15 001/00000                                     |        | OPR 2014 - 2020                    | ) Zar                 | egistrování Žád | osti o podporu                   |          |
|   | Hlášení o přímém prodeji                                                              | > Odeslaná hlášení                                                                    | 2015                     | CZ.10.2.101/2.1/0.0/15 001/00000                                     |        | OPR 2014 - 2020                    | ) Zar                 | egistrování Žád | osti o podporu                   |          |
|   | > Odeslaná hlášení                                                                    | ✓ Nová podání                                                                         |                          |                                                                      |        |                                    |                       |                 |                                  |          |
|   | · Neuré en désé                                                                       |                                                                                       |                          |                                                                      |        |                                    |                       |                 |                                  |          |

Obr. 6: Možnost č. 2 předložení aktualizované Žádosti o podporu a příloh k zakázkám

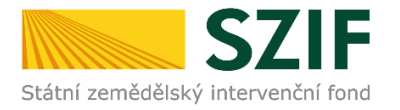

**1. možnost:** po kliknutí na záložku "**Výběrové/zadávací řízení**" se zobrazí nabídka přehledu žádostí, které čekají na předložení aktualizovaného formuláře Žádosti o podporu a příloh k zakázkám, pokud má jeden žadatel více žádostí. Také se zobrazí důležitá informace, do kterého data musí být konkrétní žádost doplněna. Žadatel si zvolí žádost, kterou chce doplňovat a klikne na tuto žádost, jak je zvýrazněno na obr. 7.

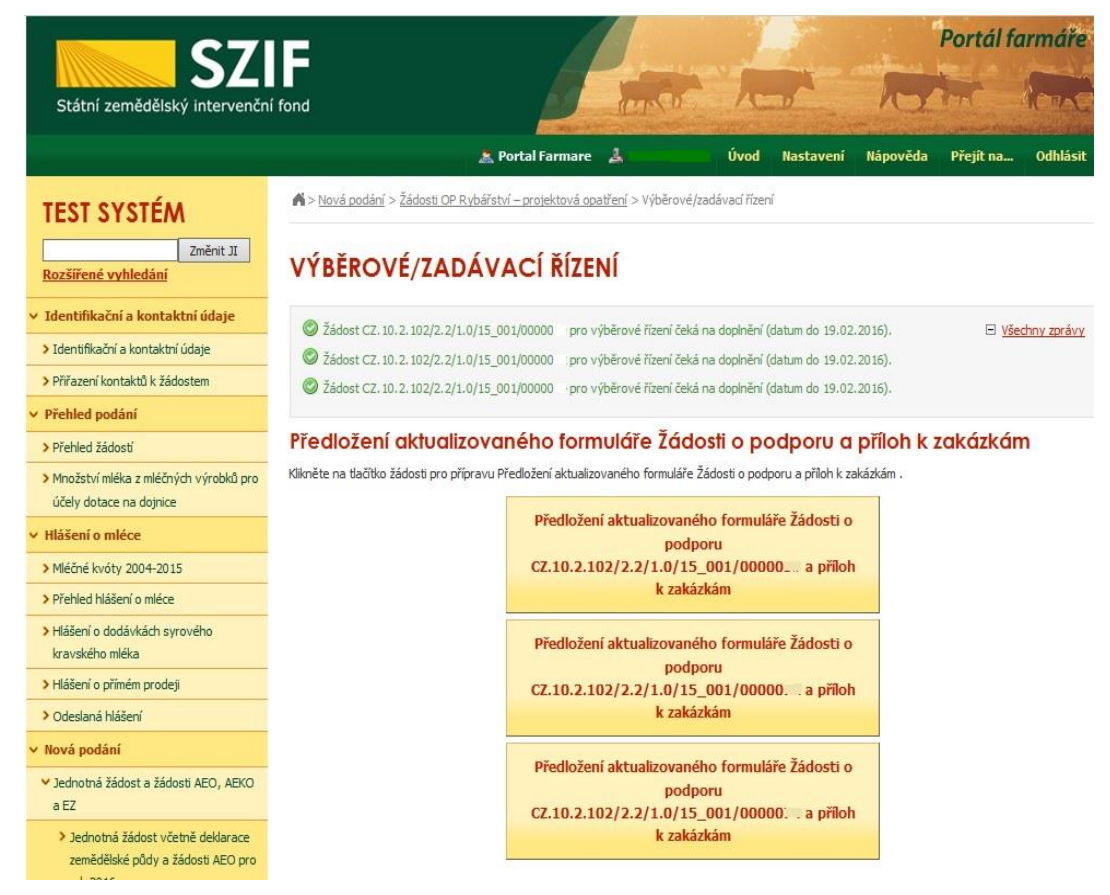

Obr. 7: Výběrové/zadávací řízení

Dále je postup předložení aktualizované Žádosti o podporu a příloh k zakázkám shodný s možností č. 2 od strany číslo 9.

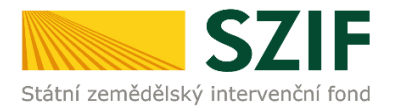

**2. možnost:** Po kliknutí na záložku "**Přehled žádostí**" se zobrazí nabídka přehledu žádostí, kde je možné si vyfiltrovat žádosti podle roku a podle Opatření, pokud má jeden žadatel více žádostí (vyznačeno červeným rámečkem na obrázku 8).

| <b>C7</b>                                                                        |                   |                                  |        |               |           |                  | Portál fa      | ırmáře   |  |  |  |
|----------------------------------------------------------------------------------|-------------------|----------------------------------|--------|---------------|-----------|------------------|----------------|----------|--|--|--|
| Státní zemědělský intervenční                                                    | í fond            |                                  | in the | 1-            |           | R                |                | ICT C    |  |  |  |
|                                                                                  |                   | *                                | 4      | Úvod          | Nastavení | Nápověda         | Přejít na…     | Odhlásit |  |  |  |
|                                                                                  | ▲ > <u>Přehle</u> | ed podání > Přehled žádostí      |        |               |           |                  |                |          |  |  |  |
| Změnit JI<br>Rozšířené vyhledání                                                 | PŘEHI             | LED ŽÁDOSTÍ                      |        |               |           |                  |                |          |  |  |  |
| <ul> <li>Identifikační a kontaktní údaje</li> </ul>                              | Rok 2015          | Opatření OPR 2014 - 2020         | ✓ ок   | :             |           |                  |                |          |  |  |  |
| > Identifikační a kontaktní údaje                                                |                   |                                  |        |               |           |                  |                |          |  |  |  |
| > Přiřazení kontaktů k žádostem                                                  | B - Přehle        | d žádosti                        | ×.     |               |           |                  |                |          |  |  |  |
| ✓ Přehled podání                                                                 | Rok               | Cislo žádosti                    | Zà     | dost/proces   | Sta       | atus žádosti     |                |          |  |  |  |
| > Přehled žádostí                                                                | 2015              | CZ.10.5.110/5.3/0.0/15 001/00000 | OPP    | R 2014 - 2020 | F57       | 740 - neznámá h  | odnota         |          |  |  |  |
| > Množství mléka z mléčných výrobků pro                                          | 2015              | CZ.10.2.103/2.4/0.0/15 001/00000 | OP     | R 2014 - 2020 | Zar       | egistrování Žádo | osti o podporu |          |  |  |  |
| účely dotace na dojnice                                                          | 2015              | CZ.10.2.103/2.4/0.0/15 001/00000 | OP     | R 2014 - 2020 | Zar       | egistrování Žádo | osti o podporu |          |  |  |  |
| Mléčné kvôty 2004-2015                                                           | 2015              | CZ.10.2.103/2.4/0.0/15 001/00000 | OP     | R 2014 - 2020 | Zar       | egistrování Žádo | osti o podporu |          |  |  |  |
| Přehled hlášení o mléce                                                          | 2015              | CZ.10.2.103/2.4/0.0/15 001/00000 | OP     | R 2014 - 2020 | Zar       | egistrování Žádo | osti o podporu |          |  |  |  |
| > Hlášení o dodávkách syrového                                                   | 2015              | CZ.10.2.103/2.4/0.0/15 001/00000 | OP     | R 2014 - 2020 | Zar       | egistrování Žádo | osti o podporu |          |  |  |  |
| kravského mléka                                                                  | 2015              | CZ.10.2.103/2.4/0.0/15 001/00000 | OP     | R 2014 - 2020 | Zar       | egistrování Žádo | osti o podporu |          |  |  |  |
| <ul> <li>&gt; Hlášení o přímém prodeji</li> <li>&gt; Odeslaná hlášení</li> </ul> | 2015              | CZ.10.2.101/2.1/0.0/15 001/00000 | OP     | R 2014 - 2020 | Zar       | egistrování Žádo | osti o podporu |          |  |  |  |
| ✓ Nová podání                                                                    |                   |                                  |        |               |           |                  |                |          |  |  |  |

#### Obr. 8: Přehled žádostí

Po vyfiltrování přehledu Žádosti o podporu je nutné otevřít (kliknout) na konkrétní žádost, která bude doplňována, zvýrazněno na obrázku 9.

| <b>C7</b>                                           |                    |                                         |         |               |           |                  | Portál fa     | ırmáře   |
|-----------------------------------------------------|--------------------|-----------------------------------------|---------|---------------|-----------|------------------|---------------|----------|
| Státní zemědělský intervenčn                        | í fond             |                                         | and the | 1             |           | R                |               | R        |
|                                                     |                    | *                                       | A       | Úvod          | Nastavení | Nápověda         | Přejít na…    | Odhlásit |
|                                                     | ▲ > <u>Přehlec</u> | <u>d podání</u> > Přehled žádostí       |         |               |           |                  |               |          |
| Změnit JI<br>Rozšířené vyhledání                    | PŘEHL              | ED ŽÁDOSTÍ                              |         |               |           |                  |               |          |
| <ul> <li>Identifikační a kontaktní údaje</li> </ul> | Rok: 2015          | ✓ Opatření: OPR 2014 - 2020             | ~ ок    |               |           |                  |               |          |
| > Identifikační a kontaktní údaje                   |                    |                                         |         |               |           |                  |               |          |
| > Přiřazení kontaktů k žádostem                     | B - Přehled        | žádosti                                 | ×.      |               |           |                  |               |          |
| <ul> <li>Přehled podání</li> </ul>                  | Rok                | Cislo zadosti                           | Za      | dost/proces   | s Sta     | atus zadosti     |               |          |
| > Přehled žádostí                                   | 2015               | CZ.10.5.110/5.3/0.0/15 001/00000        | OPF     | R 2014 - 2020 | F57       | 740 - neznámá ho | odnota        |          |
| > Množství mléka z mléčných výrobků pro             | 2015               | CZ.10.2.103/2.4/0.0/15 001/00000        | OPF     | R 2014 - 2020 | Zar       | egistrování Žádo | sti o podporu |          |
| účely dotace na dojnice                             | 2015               | CZ.10.2.103/2.4/0.0/15 001/00000        | OPF     | R 2014 - 2020 | Zar       | egistrování Žádo | sti o podporu |          |
| <ul> <li>Hlášení o mléce</li> </ul>                 | 2015               | CZ.10.2.103/2.4/0.0/15 001/00000        | OPF     | R 2014 - 2020 | Zar       | egistrování Žádo | sti o podporu |          |
| > Mléčné kvóty 2004-2015                            | 2015               | CZ 10 2 103/2 4/0 0/15 001/00000        | OP      | 2 2014 - 2020 | Zar       | egistrování Žádo | sti o podporu |          |
| > Přehled hlášení o mléce                           | 2010               | <u>CE110121105/21 (010/15 001/00000</u> | 011     | 12011 2020    | 20        |                  | su o pouporu  |          |
| > Hlášení o dodávkách syrového<br>kravekého mléka   | 2015               | CZ.10.2.103/2.4/0.0/15 001/00000        | OPF     | R 2014 - 2020 | Zar       | egistrování Žádo | sti o podporu |          |
| N dvskenu mieka                                     | 2015               | CZ.10.2.103/2.4/0.0/15 001/00000        | OPF     | R 2014 - 2020 | Zar       | egistrování Žádo | sti o podporu |          |
| <ul> <li>Odeslaná hlášení</li> </ul>                | 2015               | CZ.10.2.101/2.1/0.0/15 001/00000        | OPF     | R 2014 - 2020 | Zar       | egistrování Žádo | sti o podporu |          |

Obr. 9: Přehled žádostí

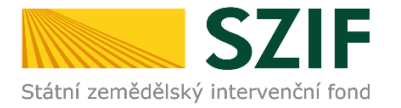

Žadateli se otevře stránka s konkrétními údaji k otevřené Žádosti. Na zobrazené liště po kliknutí na záložku "Další podání" se zobrazí nabídka k předložení Žádosti a příloh k zakázkám. Žadatel prostřednictvím "Předložení aktualizovaného formuláře Žádosti o podporu a příloh k zakázkám" vygeneruje žádost k aktualizaci (viz obrázek 10).

| C7                                                                                                    |                                  |                                                                                                    |                                                  |                              |                | Portál f | armáře       |
|----------------------------------------------------------------------------------------------------|----------------------------------|----------------------------------------------------------------------------------------------------|--------------------------------------------------|------------------------------|----------------|----------|--------------|
| Státní zemědělský intervenční                                                                           | fond                             |                                                                                                    | Service -                                        | hor                          | hor            | in C     | Rent         |
|                                                                                                    |                                  | A Portal Farmare       Quod       Nastaveni       Nápověda       Přejít na       Odhlásit         Vetled podání > Přehled žádosti       2       Úvod       Nastaveni       Nápověda       Přejít na       Odhlásit         Přehled žádosti         EHLED ŽÁDOSTÍ         Žádost CZ. 10.2. 102/2. 2/1.0/15_00 1/00000       jero výběrové řízení čeká na doplnění (datum do 19.02. 2016).       El Válechny zarávy         Žádost CZ. 10.2. 102/2. 2/1.0/15_00 1/00000       jero výběrové řízení čeká na doplnění (datum do 19.02. 2016).       El Válechny zarávy         Žádost CZ. 10.2. 102/2. 2/1.0/15_00 1/00000       jero výběrové řízení čeká na doplnění (datum do 19.02. 2016).       El Válechny zarávy         Sádosti:       CZ. 10.2. 102/2. 2/1.0/15_00 1/00000         sádosti:       CZ. 10.2. 102/2. 2/1.0/15_00 1/00000         sádosti:       CZ. 10.2. 102/2. 2/1.0/15_00 1/00000         sádosti:       CZ. 10.2. 102/2. 2/1.0/15_00 1/00000         sádosti:       CZ. 10.2. 102/2. 2/1.0/15_00 1/00000         sádosti:       CZ. 10.2. 102/2. 2/1.0/15_00 1/00000         sádosti:       CZ. 10.2. 102/2. 2/1.0/15_00 1/00000         sádosti:       CZ. 10.2. 102/2. 2/1.0/15_00 1/0000         sádosti:       CZ. 10.2. 102/2. 2/1.0/15_00 1/0000 |                                                  |                              |                |          |              |
| TEST SYSTÉM                                                                                             |                                  | iled žádostí                                                                                                    |                                                  |                              |                |          |              |
| Změnit JI<br>Rozšířené vyhledání                                                                        | PŘEHLED ŽÁD                      | OSTÍ                                                                                                    |                                                  |                              |                |          |              |
| <ul> <li>Identifikační a kontaktní údaje</li> </ul>                                                     | Žádost C7, 10, 2, 102/           | 2.2/1.0/15 001/00000                                                                                                    | čeká na doplnění (datum do 19                    | 02,2016)                     |                |          | echny zprávy |
| > Identifikační a kontaktní údaje                                                                       | Žádost CZ, 10.2, 102/            | 2.2/1.0/15 001/00000                                                                                                    | pro výběrové řízení čeká na do                   | oplnění (datum do 19.        | 02.2016).      |          | CONTROL OF   |
| > Přiřazení kontaktů k žádostem                                                                         | Žádost CZ. 10.2. 102/            | 2.2/1.0/15_001/00000                                                                                                    | pro výběrové řízení čeká na do                   | oplnění (datum do 19.        | 02.2016).      |          |              |
| ✓ Přehled podání                                                                                        |                                  |                                                                                                    |                                                  |                              |                |          |              |
| > Přehled žádostí                                                                                       | Zádost                           | 82326-3                                                                                                    |                                                  | d                            |                |          |              |
| <ul> <li>Množství mléka z mléčných výrobků pro<br/>účely dotace na dojnice</li> </ul>                   | Cislo žádosti:<br>Žádost/proces: | CZ.                                                                                                    | 10.2.102/2.2/1.0/15_001/000<br>2014 - 2020       | 00 .                         |                |          |              |
| ✓ Hlášení o mléce                                                                                       | Status:                          | Kon                                                                                                    | trola form. náležitostí a přijat.                |                              |                |          |              |
| > Mléčné kvóty 2004-2015                                                                                | Adresa:                          |                                                                                                    |                                                  |                              |                |          |              |
| > Přehled hlášení o mléce                                                                               |                                  |                                                                                                    |                                                  |                              |                |          |              |
| <ul> <li>Hlášení o dodávkách syrového<br/>kravského mléka</li> </ul>                                    | Datum podani:                    | 03.                                                                                                    | 11.2015                                          |                              |                |          |              |
| > Hlášení o přímém prodeji                                                                              | Životní cyklus žádosti           | Dokumenty k žádosti                                                                                                    | Dokumenty odeslané ze SZI                        | IF Další podání              | Odeslané dokum | nenty    |              |
| > Odeslaná hlášení                                                                                      |                                  |                                                                                                    |                                                  |                              | _              |          |              |
| 🛩 Nová podání                                                                                           |                                  |                                                                                                    | Doplnění žádo                                    | osti                         |                |          |              |
| <ul> <li>Jednotná žádost a žádosti AEO, AEKO<br/>a EZ</li> </ul>                                        |                                  |                                                                                                    | Žádost o přezk                                   | kum                          |                |          |              |
| <ul> <li>Jednotná žádost včetně deklarace<br/>zemědělské půdy a žádosti AEO pro<br/>rok 2016</li> </ul> |                                  | Předl                                                                                                    | ožení aktualizovaného fo<br>podporu a příloh k z | ormuláře Žádosti<br>zakázkám | io             |          |              |
| > Deklarace chovu koní                                                                                  |                                  | Dople                                                                                                    | ční žádosti o podpovu s                          | něilob k zakázki             |                |          |              |
| > Změnové žádosti welfare                                                                               |                                  | Dopin                                                                                                    | o kontrole výběrový/za                           | dávacích řízení              | 3111           |          |              |
| > Prokázání produkce ovocných druhů                                                                     |                                  |                                                                                                    |                                                  |                              |                |          |              |

Obr. 10: Doplnění žádosti

Po předchozím kroku se zobrazí informace o stavu generování doplnění žádosti a informace o průběhu. Následuje stažení žádosti "Stáhnout soubor" (viz obrázek 11). Po její aktualizaci/doplnění údajů bude následovat "Pokračovat v podání s elektronickým podpisem" (viz obrázek 16).

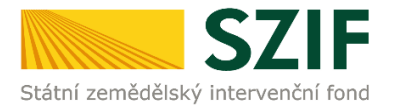

Stažení a uložení Žádosti o podporu z PF do PC žadatele se provede prostřednictvím "Stáhnout soubor" a následně uložení přes tlačítko Uložit – Uložit jako zvýrazněno na obrázku 11. Do této stažené žádosti žadatel aktualizuje na str. C1 rozpočet žádosti (případně technické řešení projektu) dle výsledku výběrového/zadávacího řízení a doplní položky o výsledku výběrového/zadávacího řízení a vítězném dodavateli na str. B3 Žádosti.

| Státní zemědělský intervenční                                               | fond                          |                                        |                                          | inter Charles                     | - <u>A</u>     |            | her             | Portal R                   | Armare<br>Arma |
|-----------------------------------------------------------------------------|-------------------------------|----------------------------------------|------------------------------------------|-----------------------------------|----------------|------------|-----------------|----------------------------|----------------|
|                                                                             |                               |                                        | 🚊 Portal Farmare                         | 2                                 | Úvod           | Nastavení  | Nápověda        | Přejít na…                 | Odhlásit       |
| TEST SYSTÉM<br>Změnit JI<br>Rozšířené vyhledání                             | Nová podár VÝBĚRO             | <u>ní &gt; Žádosti OP Ry</u><br>VÉ/ZAD | vbářství – projektová opa<br>ÁVACÍ ŘÍZEI | a <u>tření</u> > Výběrové/:<br>NÍ | zadávací řízer | í.         |                 |                            |                |
| <ul> <li>Identifikační a kontaktní údaje</li> </ul>                         | Stav genera                   | ování                                  |                                          |                                   |                |            |                 |                            |                |
| > Identifikační a kontaktní údaje                                           |                               |                                        |                                          | 100                               | %              |            |                 |                            |                |
| > Přiřazení kontaktů k žádostem                                             |                               |                                        |                                          |                                   |                |            |                 |                            |                |
| Přehled podání                                                              |                               |                                        |                                          |                                   |                |            |                 |                            |                |
| > Přehled žádostí                                                           | Informace                     | o prubenu                              |                                          |                                   |                |            |                 |                            |                |
| Množství mléka z mléčných výrobků pro<br>účely dotace na dojnice            | Vytvořeno                     | Opatření /                             |                                          |                                   |                |            | vinces a states | . <u>Vš</u>                | chny zprávy    |
| · Hlášení o mléce                                                           | .,                            | záměr                                  | Nazev projektu                           |                                   |                | Soubory    |                 |                            |                |
| <ul> <li>Mléčné kvóty 2004-2015</li> <li>Přehled hlášení o mléce</li> </ul> | <b>19.02.2016</b><br>17:00:53 | 2.2 a)                                 | Výběrové řízení CZ                       | . 10. 2. 102/2. 2/1.0             | /15_001/0000   | 10         | Stav: Ve zpra   | acování<br><u>t soubor</u> |                |
| > Hlášení o dodávkách syrového<br>kravského mléka                           | 4                             | - 11- 1 B                              |                                          |                                   |                |            |                 |                            |                |
| > Hlášení o přímém prodeji                                                  | Zpet na sez                   | nam predtisku                          |                                          |                                   | Pokračo        | vat v podá | ní s elektroi   | nickým pod                 | lpisem         |
| > Odeslaná hlášení                                                          |                               |                                        |                                          |                                   |                |            |                 |                            |                |
| Nová podání                                                                 |                               |                                        |                                          |                                   |                |            |                 |                            |                |
| Ohlášení změny v Evidenci půdy                                              |                               |                                        |                                          |                                   |                |            |                 |                            |                |
|                                                                             |                               |                                        |                                          |                                   |                |            |                 |                            |                |
| Příprava ohlášení                                                           |                               |                                        |                                          |                                   |                |            |                 |                            |                |

Obr. 11: Stav generování

Žadatel kompletně aktualizovanou/doplněnou Žádost o podporu z OP Rybářství opatří elektronickým podpisem prostřednictvím tlačítka "Menu", kde klikne nejprve na tlačítko "Kontrola vyplněných údajů" a poté pokračuje na tlačítko "Připravit žádost pro elektronický podpis" (zachyceno na obrázku 12).

| Żadatel vyplňuje pouze bile podbarvená pole       Strana 1 :         C Z. 10.0.       0/         Menu       Piechod na skol útan         Vester semidolitávi jednovatí lost       Vester semidolitávi jednovatí lost         Šzdos centralitávi jednovatí lost       Žádosť o podporu z<br>A Informace o Zourovatí lost       Vestmeckách 33<br>110 00 Praha 1<br>www.szif.cz         1. Čalo výryn:       Zákare výtovy:       3.Cálová skupina:         1. Čalo výryn:       Sklava zamletkách jest kateritávi katerita vestelitávi jest katerita vestelitávi jest katerita vestelitávi katerita vestelitávi katerita vestelitávi jest katerita vestelitávi katerita vestelitávi jest katerita vestelitávi jest katerita vestelitávi jest katerita vestelitávi katerita vestelitávi jest katerita vestelitávi jest katerita vestelitávi jest katerita vestelitávi jest katerita vestelitávi jest katerita vestelitávi jest katerita vestelitávi jest katerita vestelitávi jest katerita vestelitávi jest katerita vestelitávi jest katerita vestelitávi jest katerita vestelitávi jest katerita vestelitávi jest katerita vestelitávi jest katerit | Strana 1 z 1      |                |                          |               |                                                          |                                        |                                                 |
|----------------------------------------------------------------------------------------------------|-------------------|----------------|--------------------------|---------------|----------------------------------------------------------|----------------------------------------|-------------------------------------------------|
| Státní zemědělský in                                                                                                    |                   |                | Žádost o poc<br>A Infor  | lporu<br>mace | Z Otevřit instruktážní list<br>Připravit žádost pro elek | agu<br>ctronický podpis                | Ve Smečkách 33<br>110 00 Praha 1<br>www.szif.cz |
| 1.Čislo výzvy:                                                                                                    | 2.Název výzvy:    |                |                          | 3.Cilová sl   | kupina:                                                  |                                        |                                                 |
| 1                                                                                                    | 1.výzva OP Ry     | ybářství 2014  | - 2020                   | Podnik a      | kvakultury                                               |                                        |                                                 |
| 4.Priorita unie:                                                                                                    | 5.Opatření:       | 6.Název opa    | tření:                   |               |                                                          |                                        |                                                 |
| 2                                                                                                    | 2.2               | Produktivn     | í investice do akvakultu | у             |                                                          |                                        |                                                 |
| 7.Číslo záměru:                                                                                                    | 8.Název záměru    |                |                          |               |                                                          |                                        |                                                 |
| а                                                                                                    | Investice do a    | kvakultury     |                          |               |                                                          |                                        |                                                 |
| Údaje o žada                                                                                                    | iteli 1           | 1.Právnická os | oba 📃 🛛 / Fyzická osoba  |               | 12.Veřejno<br>3.Plátce DPH ve vztahu k akti              | právní subjekt Ano                     | Nc Nc                                           |
| Právnická os                                                                                                    | oba:              |                |                          |               |                                                          |                                        |                                                 |
| 14.Nazev:                                                                                                    |                   |                |                          |               |                                                          | 15.Právní forma:<br>100-Podnikající fy | zická osoba tuzemská                            |
| Fyzická osob                                                                                                    | a:                |                |                          |               |                                                          |                                        |                                                 |
| 16.Titul před:                                                                                                    |                   | 19.Titul za:   |                          |               |                                                          |                                        |                                                 |
| 20.Rodné číslo:                                                                                                    |                   |                | 21.Datum naro            | zení:         | 22.Gender při<br>Muž                                     | jemce:<br>Žena                         |                                                 |
| Právnická i f                                                                                                    | zická osoba:      |                |                          |               |                                                          |                                        |                                                 |
| 23.IČ:                                                                                                    | 24.DIČ (je-li při | děleno):       | 25.Internetové stránky:  |               |                                                          |                                        | 0                                               |

Obr. 12: Elektronický podpis

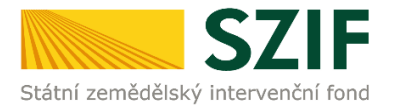

Žadatel <u>napíše počet osob</u>, které budou elektronicky podepisovat Žádost o podporu a klikne na tlačítko "OK" (např. "2" – <u>platí kupříkladu pro rybářské svazy</u>, kde podepisuje předseda <u>i jednatel</u>), (viz obrázek č. 13).

Žádost o podporu musí být elektronicky podepsaná pouze žadatelem osobně (v případě právnických osob pak prostřednictvím příslušných členů jejich statutárního orgánu v souladu se stanoveným způsobem pro právoplatné jednání a podepisování za příslušnou právnickou osobu)!

| Žadatel vyplňuje po<br>CZ, 10, .<br>Registrační číslo žádosti | buze bile podbarvená pole                                                  | Datum podání žádosti Hodina podání                          |
|---------------------------------------------------------------|----------------------------------------------------------------------------|-------------------------------------------------------------|
| Státní zemědělský interven                                    | Žádost o t Upozornění: Okno<br>A Ir                                        | JavaScriptu - ECMAScript                                    |
| 1.Číslo výzvy: 2.N<br>1 1.v                                   | lázev výzvy:<br>rýzva OP Rybářství 2014 - 2020 Kolik osob bud<br>podpisem? | e žádost podepisovat elektronickým                          |
| 4.Priorita unie: 5.0<br>2 2.2                                 | patření: 6.Název opatření:<br>Produktivní investice do akvak               |                                                             |
| 7.Číslo záměru: 8.N<br>a Inv                                  | lázev záměru:<br>vestice do akvakultury                                    | OK Zrušit                                                   |
| test                                                          | x. 100 znaku i s mezeramij:                                                |                                                             |
| RO České Budějovi                                             | isusne k administraci zadosti: Upozorneni:<br>ice                          |                                                             |
| Údaje o žadateli                                              | 11.Právnická osoba / Fyzická okras go                                      |                                                             |
| Právnická osoba                                               | :                                                                          |                                                             |
| 14.Název:                                                     |                                                                            | 15. Právní forma:<br>100-Podnikající fyzická osoba tuzemská |

Obr. 13: Elektronický podpis

Následně žadatel vyplní Jméno(a), Příjmení a Funkce osob(y), zvýrazněno na obrázku č. 14. Poté žadatel klikne na podpis, kde se mu zobrazí okno "Podepsat dokument" (viz obrázek č. 15), kde v poli "Podepsat jako" vybere příslušný podpis. Po kliknutí na tlačítko "Podepsat" dojde k elektronickému podepsání Žádosti o podporu a uzamčení žádosti, do které už nelze nic vepsat.

| Žadatel vyplňuje pouze bile por<br>C Z , 1 0 , , / , / , / , / , / , / , / , / , /                               | dbarvenå pole<br>o// Menu                                                                                                    | Strana 2 z 14                                   |
|----------------------------------------------------------------------------------------------------|----------------------------------------------------------------------------------------------------|-------------------------------------------------|
| Stäni zemideliský interventní ford                                                                               | Žádost o podporu z OP Rybářství<br>A Informace o žadateli                                                                                   | Ve Smeðkách 33<br>110 00 Praha 1<br>www.szif.cz |
| Elektronický podpis<br>Iméro:<br>Přimeni:<br>Parites cooby:<br>Žádost o podporu musi<br>prostřednictvím příslušn | Peter<br>był, diskrowicky podepsniaj postre żadatelem osobnii (v pripada<br>był, diskrowicky podepsniaj postre żadatelem osobnii (v pripada | právnických osob pak<br>ásobem pro právoplatuše |

#### Obr. 14: Elektronický podpis

| Žadatel vyplňuje pouze bíle<br>C Z . 1 0 / /<br>Registrační číslo žádosti | podbarvená pole                    | Menu                                                                                                    |                           | Strana 2 z 14                                   |
|---------------------------------------------------------------------------|------------------------------------|----------------------------------------------------------------------------------------------------|---------------------------|-------------------------------------------------|
| Státni zemědělský intervenční fond                                        | Žá                                 | dost o podporu z OP Rybářst<br>Podepsat dokument                                                                                                    | tví                       | Ve Smečkách 33<br>110 00 Praha 1<br>www.szif.cz |
| Elektronický podpis<br>Jméno:<br>Příjmení:                                |                                    | Podepsat jako: nobody (noCA) 2118-11-16<br>Vydavatel certifikátu: noCA                                                                                                    | Informace                 |                                                 |
| Funkce osoby:<br>Žádost o podporu m<br>prostřednictvím přísle             | usí být elektro<br>Išných členů je | nobody States and a state of the state of the state of th | 02700" (C)                | vnických osob pak<br>em pro právoplatné         |
| jednání a podepisovár                                                     | ií za příslušnou                   | Klepněte na Zkontrolovať, abyste viděli, zda obsa<br>dokumentu může ovlivnit podepisování<br>Podej                                                                                                    | ih Recenze<br>psat Zrušit |                                                 |

Obr. 15: Elektronický podpis

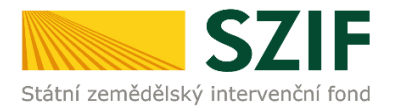

Žadatel pokračuje na další krok, kde bude nahrávat aktualizovanou Žádost o podporu a přílohy k zakázkám kliknutím na "Pokračovat v podání s elektronickým podpisem" viz obrázek 16.

| <b>C7</b>                                                                                                    | E                                                                                                    |              |                                     |                  | -         |               | Portal to           | armare   |
|----------------------------------------------------------------------------------------------------|----------------------------------------------------------------------------------------------------|--------------|-------------------------------------|------------------|-----------|---------------|---------------------|----------|
| Státní zemědělský intervenční                                                                                                    | í fond                                                                                                    | a the second |                                     |                  |           |               |                     | look     |
|                                                                                                    |                                                                                                    |              | 🛓 Portal Farmare 🛛 👗 🛄 👘            | Úvod             | Nastavení | Nápověda      | Přejít na…          | Odhlásit |
| Visit vernědělský intervenční fond       Vord       Nastavení       Nápověda       Přejít na       Odhlásti <ul> <li>Portal Farmare</li> <li>Úvod</li> <li>Nastavení</li> <li>Nápověda</li> <li>Přejít na</li> <li>Odhlásti</li> </ul> <ul> <li>Portal Farmare</li> <li>Úvod</li> <li>Nastavení</li> <li>Nápověda</li> <li>Přejít na</li> <li>Odhlásti</li> </ul> <ul> <li>Portal Farmare</li> <li>Úvod</li> <li>Nastavení</li> <li>Nápověda</li> <li>Přejít na</li> <li>Odhlásti</li> </ul> <ul> <li>Portal Farmare</li> <li>Úvod</li> <li>Nastavení</li> <li>Nápověda</li> <li>Přejít na</li> <li>Odhlásti</li> </ul> <ul> <li>Nastavení</li> <li>Nápověda</li> <li>Přejít na</li> <li>Odhlásti</li> </ul> <ul> <li>Výběrověřství o čedávací</li> <li>Výběrověřství o čedávací</li> <li>Výběrověňa</li> <li>Výběrověřství o čedávací</li> <li>Výběrověřství o čedávací</li> <li>Výběrověřství ve projektu</li> <li>Výběrověřství ve projektu</li> <li>Výběrověřství řezerí Cz.10.2.102/2.2/1.0/15_001/00000:</li> <li>Výběrověřiterí Cz.10.2.102/2.2/1.0/15_001/00000:</li> <li>Výběrověřiterí čez</li> <li>Výběrověřstřezerí Cz.10.2.102/2.2/1.0/15_001/00000:</li></ul>              |                                                                                                    |              |                                     |                  |           |               |                     |          |
| Změnit JI<br>Rozšířené vyhledání                                                                                                    | VÝBĚRO                                                                                                    | VÉ/ZAD       | ÁVACÍ ŘÍZENÍ                        |                  |           |               |                     |          |
| 🗸 Identifikační a kontaktní údaje                                                                                                    | Stav genera                                                                                                    | ování        |                                     |                  |           |               |                     |          |
| > Identifikační a kontaktní údaje                                                                                                    |                                                                                                    |              | 1                                   | L00%             |           |               |                     |          |
| > Přiřazení kontaktů k žádostem                                                                                                    | SECURE       Portal Farmare       Vod       Nastavení       Nápověda       Přejít na       Odhlásti         I vod       Nastavení       Vápověda       Přejít na       Odhlásti         I vod       Nastavení       Vápověda       Přejít na       Odhlásti         I vod       Nastavení       Vápověda       Přejít na       Odhlásti         I vod       Vápovědí zdůvál účel       Výběrové/zdůvadí řízení       Výběrové/zdůvadí řízení         VýBĚROVÉ/ZADÁVACÍ ŘÍZENÍ       Stav generování       I       Vébrové         I obdání       I       I       I       I       Vébrové řízeňové/zdůvadí řízení         Výběrové řízeňové/zdůvačí ŘÍZENÍ       Stav generování       I       I       I       I         I obdání       I       I       I       I       I       I       I         I vodá nodání       I       I       I       I       I       I       I       I         I vodá nodání       I       I       I       I       I       I       I       I       I       I       I       I       I       I       I       I       I       I       I       I       I       I       I       I       I |              |                                     |                  |           |               |                     |          |
| ✓ Přehled podání                                                                                                    | Information                                                                                                    |              |                                     |                  |           |               |                     |          |
| > Přehled žádostí                                                                                                    | Informace                                                                                                    | o probenu    |                                     |                  |           |               |                     |          |
| ▲ Portal Farmare       ▲       Úvod       Naštavení       Nápověda       Přejít na…       Odhlási         TEST SYSTÉM         Změnt JI       Změnt JI         Rozšířené vyhledání       VÝBĚROVÉ/ZADÁVACÍ ŘÍZENÍ         VÝBĚROVÉ/ZADÁVACÍ ŘÍZENÍ       Stary generování         Identifikační a kontaktní údaje       Stary generování         Přehled podání       Informace o průběhu         Přehled podání       Informace o průběhu         Výtvořeno       Opatření / Název projektu         Soubory       Stary teracování         Jinout soubor.       Výběrové řízení CZ. 10.2. 102/2.2/1.0/15_001/00000:         Přehled hášení o máce       Výběrové řízení CZ. 10.2. 102/2.2/1.0/15_001/00000:                                                                                                    | chny zprávy                                                                                                    |              |                                     |                  |           |               |                     |          |
| účely dotace na dojnice                                                                                                    | Vytvořeno                                                                                                    | Opatření /   | Název projektu                      |                  |           | Soubory       |                     |          |
| <ul> <li>Hlášení o mléce</li> </ul>                                                                                                    |                                                                                                    | zamer        |                                     |                  |           |               |                     |          |
| > Mléčné kvóty 2004-2015                                                                                                    | 19.02.2016<br>17:00:53                                                                                                    | 2.2 a)       | Výběrové řízení CZ. 10. 2. 102/2. 2 | /1.0/15_001/0000 | 00:       | Stav: Ve zpra | icování<br>t soubor |          |
| > Přehled hlášení o mléce                                                                                                    | 17100100                                                                                                    |              |                                     |                  |           |               | an an an Alb        |          |
| > Hlášení o dodávkách syrového<br>kravekého mléka                                                                                                    |                                                                                                    |              |                                     |                  |           |               |                     | _        |
| Portal farmace       Portal farmace         2       1/vod       Nastavení       Nápověda       Přejít na.       odhlásti         TEST SYSTÉM       Změrti II       Zádosti OP Rybářství – protektová sozatíreľ > Výběrové/zadávad řízení       Výběrové/zadávad řízení         2       Vod       Nastavení       Nápověda       Přejít na.       odhlásti         TEST SYSTÉM         Změrti II       Zváření II       Výběrové/Zadávad řízení       Výběrové/zadávad řízení         V říšterov tel zadávaťal       Výběrové/zadávad řízení       Výběrové/zadávad řízení         Story generování         Bit Vádace na dopice         Niformace o průběhu         Stave projektu         Soubory         Stave změcování         Bit Vádenou zavávu         Výběrové řízení (Z. 10.2. 102/2.2/1.0/15_001/00000)         Výběrové řízení (Z. 10.2. 102/2.2/1.0/15_001/00000)         Výběrové řízení (Z. 10.2. 102/2.2/1.0/15_001/00000)         Výběrové řízení (Z. 10.2. 102/2.2/1.0/15_001/00000)         Výběrové řízení (Z. 10.2. 102/2.2/1.0/15_001/00000)         Výběrové řízení (Z. 10.2. 102/2.2/1.0/15_001/00000)         Výběrové řízení (Z. 10.2. 102/2.2/1.0/15_001/00000 |                                                                                                    |              |                                     |                  |           |               |                     |          |
| > Odeslaná hlášení                                                                                                    |                                                                                                    |              |                                     |                  |           |               |                     |          |

Obr. 16: Pokračování v podání

V případě, že žadatel zvolí "Zpět na seznam předtisků" tak může některou z vygenerovaných Žádostí o podporu následně vymazat tím, že žadatel provede její označení dle obrázku 17 a stiskne tlačítko "Vymazat" nebo se vrátit zpět přes tlačítko "Pokračovat v podání s elektronickým podpisem".

| Státní zemědělský intervenční                                                         | fond                     |                        |                  |                    | Auroca .                               | A               |                   | To              | Trac                                                                                                    | Kork         |
|---------------------------------------------------------------------------------------|--------------------------|------------------------|------------------|--------------------|----------------------------------------|-----------------|-------------------|-----------------|----------------------------------------------------------------------------------------------------|--------------|
|                                                                                       |                          |                        | 🙇 Po             | ortal Farmare      | A 1000625222                           | Úvod            | Nastavení         | Nápověda        | Přejít na…                                                                                                    | Odhlásit     |
| TEST SYSTÉM                                                                           | <b>∧</b> > <u>Nová p</u> | oodání > Žádosti C     | DP Rybářství     | – projektová opa   | <u>itření</u> > Výběrové/za            | dávací řízen    | ú                 |                 |                                                                                                    |              |
| 1000625222 Změnit JI<br>Rozšířené vyhledání                                           | VÝBĚ                     | ROVÉ/ZA                | DÁVA             | CÍ ŘÍZEI           | NÍ                                     |                 |                   |                 |                                                                                                    |              |
| Identifikační a kontaktní údaje                                                       | Žádos                    | + C7. 10. 2. 102/2.    | 2/1.0/15 00      | 1/0000059 pro Vi   | íběrové řízení čeká n                  | a donlnění (    | datum do 19.02    | 2016).          |                                                                                                    | ochov zprávy |
| > Identifikační a kontaktní údaje                                                     | Žádos                    | t CZ. 10.2. 102/2.2    | 2/1.0/15 00      | 1/0000072 pro v    | /běrové řízení čeká n                  | a doplnění (    | datum do 19.02    | .2016).         |                                                                                                    |              |
| Přířazení kontaktů k žádostem                                                         | 1 Dopin                  | ění žádosti CZ. 10.    | 2.102/2.2/1      | .0/15_001/00000    | )74 pro výběrové říze                  | již bylo po     | dáno (číslo jedna | oć SZIF/2016/0  | 011949).                                                                                                    |              |
| Přehled podání                                                                        |                          |                        |                  |                    |                                        |                 |                   |                 |                                                                                                    |              |
| > Přehled žádostí                                                                     | Předlo                   | žení aktua             | lizovan          | ého form           | uláře Žádos                            | sti o po        | odporu a          | příloh k        | zakázkár                                                                                                    | n            |
| <ul> <li>Množství mléka z mléčných výrobků pro<br/>účely dotace na dojnice</li> </ul> | Klikněte na t            | lačítko žádosti pro    | přípravu Pře     | edložení aktualizo | vaného formuláře Žá                    | dosti o podj    | poru a příloh k z | akázkám .       |                                                                                                    |              |
| Hlášení o mléce                                                                       |                          |                        |                  | Předložen          | í aktualizovanéh<br>podpoi             | o formulá<br>ru | iře Žádosti o     | 61.<br>         |                                                                                                    |              |
| > Mléčné kvóty 2004-2015                                                              |                          |                        |                  | CZ.10.2.10         | 02/2.2/1.0/15_0                        | 001/0000        | 0059 a příloh     | 1 Sector        |                                                                                                    |              |
| Přehled hlášení o mléce                                                               |                          |                        |                  |                    | k zakázk                               | ám              |                   |                 |                                                                                                    |              |
| <ul> <li>Jednotná žádost a žádosti AEO, AEKO<br/>a EZ</li> </ul>                      | V následujíc             | í tabulce naleznete    | e seznam vyg     | generovaných př    | edtisků. Poslední gen                  | erovaný př      | edtisk je zvýrazr | něný jako první | řádek tabulky.                                                                                                    |              |
| > Deklarace chovu koni                                                                |                          | Naposledy<br>uloženo   | Opatřen<br>záměr | í/ Náze            | v projektu                             |                 |                   | Akce            |                                                                                                    |              |
| > Změnové žádosti welfare                                                             |                          |                        |                  |                    |                                        |                 |                   | Character       |                                                                                                    | _            |
| > Prokázání produkce ovocných druhů                                                   |                          |                        |                  |                    |                                        |                 |                   | Pokračovat v    | podání:                                                                                                    |              |
| <ul> <li>Mimořádná podpora pro<br/>prasnice/dojnice</li> </ul>                        |                          | 19.02.2016<br>17:38:18 | 2.2 a)           | Výběr<br>CZ. 10    | ové řízení<br>). 2. 102/2. 2/1. 0/15_0 | 001/000007      | 01/0000072        |                 | Image: State of the second second s |              |
| > Rozpracované žádosti                                                                |                          |                        |                  |                    |                                        |                 |                   |                 |                                                                                                    |              |
| > Odeslané žádosti                                                                    | _                        | -                      |                  |                    |                                        |                 |                   |                 |                                                                                                    |              |
| Ohlášení změny v Evidenci půdy                                                        | Varman                   |                        |                  |                    |                                        |                 |                   |                 |                                                                                                    |              |
|                                                                                       | vynidza                  |                        |                  |                    |                                        |                 |                   |                 |                                                                                                    |              |

Obr. 17: Vymazání/pokračování v podání

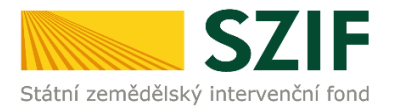

Dalším krokem je samotné nahrání již doplněné a elektronicky podepsané žádosti a příloh k zakázkám z PC žadatele zpět na PF prostřednictvím "Procházet". Žadatel nahraje již doplněnou a elektronicky podepsanou žádost (viz obrázek 18) a následně uloží prostřednictvím tlačítka "uložit" (zobrazeno na obrázku 23).

|                                                                                                    | 👗 P                                                                                              | ortal Farmare 🕹                                           | Úvod Nast                    | avení Nápověda            | Přejít na… Odhlásit          |
|----------------------------------------------------------------------------------------------------|--------------------------------------------------------------------------------------------------|-----------------------------------------------------------|------------------------------|---------------------------|------------------------------|
| TEST SYSTÉM<br>Změnit JI<br>Rozšířené vyhledání                                                                | <ul> <li>Bylo zvoleno podání s elektronickým</li> <li>Dokument: Žádost o podporu OPR2</li> </ul> | n podpisem ale alespoň jeden z d<br>1014 - není podepsán. | okumentů není podepsán       | kvalifikovaným certifikát | tem. 🛛 <u>Všechny zprávy</u> |
| <ul> <li>Identifikační a kontaktní údaje</li> </ul>                                                            | Výběrové řízení CZ.10.2                                                                          | 2.102/2.2/1.0/15_0                                        | 01/00000                     |                           |                              |
| > Identifikační a kontaktní údaje                                                                              |                                                                                                  |                                                           |                              |                           |                              |
| > Přiřazení kontaktů k žádostem                                                                                | Datum vytvoření                                                                                  | 19.02.2016 17:38:16                                       | 5                            | Status                    | 909-2                        |
| ✓ Přehled podání                                                                                               | Datum poslední změny                                                                             | <b>19.02.2016</b> 17:38:18                                | 3                            | Ve zpracovár              | ιί                           |
| <ul> <li>Přehled žádostí</li> <li>Množství mléka z mléčných výrobků pro<br/>účely dotace na dojnice</li> </ul> | Opatření / záměr                                                                                 | 2.2 aj<br>Investice do akvakultury<br>výzva 001           | )<br>-<br>1                  |                           |                              |
| ✓ Hlášení o mléce                                                                                              |                                                                                                  |                                                           |                              |                           |                              |
| <ul> <li>Mléčné kvóty 2004-2015</li> <li>Přehled hlášení o mléce</li> </ul>                                    | Žádost 🙎 🔎 Žádost o p                                                                            | odporu OPR2014                                            | <b>19.02.201</b><br>17:38:17 | 6                         | Procházet                    |

Obr. 18: Nahrání Žádosti o podporu

V případě dokládání scanovaných příloh je nezbytné provést scan tak, aby byl čitelný. Pro optimální scanování doporučujeme použít černobílý formát barvy, typ souboru pdf a rozlišení maximálně 300 DPI. Možné nastavení je znázorněno na Chyba! Nenalezen zdroj odkazů.9.

| ikener: Název i                  | zařízení Změnit                           |   |        |          |      |
|----------------------------------|-------------------------------------------|---|--------|----------|------|
| Profil:                          | Fotografie (Výchozi)                      | • |        |          |      |
| [droj:                           | Stolní skener                             | * |        |          |      |
| formát papíru:                   |                                           | w |        |          |      |
| ormát barvy:                     | Černobílý                                 | • |        |          |      |
| yp souboru:                      | PDF (sobor pdf)                           | • |        |          |      |
| lozlišení (DPI):                 | 300                                       |   |        |          |      |
| as:                              | ·                                         | 0 |        |          |      |
| Contrast                         |                                           | 0 |        |          |      |
| Zobrazovat náh<br>samostatné sou | led obrázků nebo je skenovat jako<br>bory |   |        |          |      |
|                                  |                                           | [ | Nähled | Skenovat | Stor |

Obr. 19: Doporučené nastavení při scanování

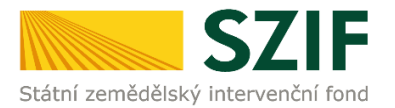

Dokládání příloh k žádosti lze rozdělit na pět oblastí:

- 1. Přílohy k výběrovému řízení
- 2. Přílohy z elektronického tržiště
- 3. Přílohy k zadávacímu řízení dle zákona č. 137/2006 Sb., o veřejných zakázkách
- 4. Přílohy k zadávacímu řízení dle zákona č. 134/2016 Sb., o zadávání veřejných zakázek
- 5. Další přílohy

Kliknutím na záhlaví lze pro přehlednost jednotlivé oblasti minimalizovat (symbol směřuje vpravo), či maximalizovat (symbol směřuje dolů) viz obr. 20.

| Datum vytvorem                                                                 | 14.02.2017 14:40:28                                               |                                              | Status                     |
|--------------------------------------------------------------------------------|-------------------------------------------------------------------|----------------------------------------------|----------------------------|
| Datum poslední<br>změny                                                        | <b>14.02.2017</b> 14:42:33                                        |                                              | Připraveno k podání        |
| Opatření / záměr                                                               | 2.2 a)<br>Investice do akvakultury - výzva 005                    |                                              |                            |
| Výzva                                                                          | 5                                                                 |                                              |                            |
| K žádosti                                                                      | CZ.10.2.102/2.2/1.0/16_005/0000                                   |                                              |                            |
| Žádost 🎗                                                                       | adost o podporu OPR 14-20, 2., 5.vyzva                            | <b>14.02.2017</b><br>14:42:32                | Procházet                  |
| žádost 🧣                                                                       | adost o podporu OPR 14-20, 2., 5.vyzva                            | <b>14.02.2017</b><br>14:42:32<br>Hledat      | v typech příloh:           |
| žádost 🙎 🏳 Z<br>řílohy<br>🔆 Přílohy k výb<br>Typ příloh                        | ěrovému řízení                                                    | 14.02.2017<br>14:42:32<br>Hledat<br>Datum na | Procházet v typech příloh: |
| Žádost 🞗 🏳 Z<br>Přílohy<br>🕑 Přílohy k výb<br>Typ příloh<br>Oznámení o zahájer | ěrovému řízení<br>y<br>1í výběrového řízení/Výzva k podání nabídk | 14.02.2017<br>14:42:32<br>Hledat<br>Datum na | v typech příloh:           |

Obr. 20: Minimalizace a maximalizace oblasti pro dokládání příloh

Pro doložení příloh může žadatel využít dvou způsobů.

- a) nahrání příloh v elektronické podobě. To znamená přes pole "Vyberte soubor" žadatel nahraje přílohu v maximální velikosti 10 MB. Podporovanými formáty jsou: pdf, doc, docx, xls, xlsx, jpeg, tiff.
- b) v případě vybraných příloh, doložení v listinné podobě (doručení osobně nebo poštou na příslušný RO SZIF), to znamená, zaškrtnutí pole "příloha v listinné podobě".

Žadatel začne nahrávat prostřednictvím tlačítka "Vyberte soubor" přílohy k zakázkám do příslušné oblasti. <u>Každou přílohu musí číselně označit dle toho, k jakému číslu zakázky se vztahuje (dle identifikace na str. B3 Žádosti)</u>. **Jinak nepůjde příloha uložit**. Po nahrání všech relevantních příloh k dané Žádosti, žadatel uloží tyto přílohy prostřednictvím tlačítka "uložit".

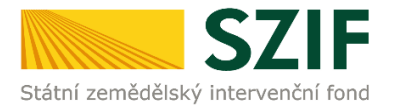

| Zadávací podmínky (zad | lávací dokumentace) |                |
|------------------------|---------------------|----------------|
|                        |                     | Vyberte soubor |
|                        |                     |                |
|                        |                     |                |
| Administrace OPF       | 1487080414576.xlsx  |                |

Obr. 21: Nahrání příloh

Pokud je/jsou příloha/y připravena/y k uložení, "nahrávací pruh" se u všech příloh změní na zelený. Žadatel ke každé příloze dopíše číslo zakázky a přílohy uloží pomocí tlačítka "uložit" (obr. 23). V případě, chce-li žadatel přílohu odstranit, je možné tak učinit pomocí znaku

V případě identifikace vybraných příloh v listinné podobě (umožněno pouze: projektová/technická dokumentace k zadávací dokumentaci, slepé položkové rozpočty a nabídky účastníků/dodavatelů) se rovněž k příloze dopíše číslo zakázky a uloží pomocí "uložit" (obr. 23). Pokud přílohy v listinné podobě žadatel zasílá poštou, je nutné, aby nejpozději v den uplynutí lhůty byly dokumenty již doručeny na RO SZIF.

|                                          | Da                      | tum nahrání               |
|------------------------------------------|-------------------------|---------------------------|
| námení o zahájení výběrového řízení/Výzv | va k podání nabídky     |                           |
|                                          |                         | Vyberte soubor            |
| dávací podmínky (zadávací dokumentace    | )                       |                           |
|                                          |                         | Vyberte soubor            |
| Administrace ODD 1497090414576 vlav      |                         |                           |
| Číslo zakázky:* 1                        |                         |                           |
| jektová/technická dokumentace (příloha   | k zadávací dokumentaci) | i<br>Film                 |
|                                          |                         | příloha v listinné podobě |
|                                          |                         | Vyberte soubor            |
|                                          |                         |                           |

Obr. 22: Nahrání příloh

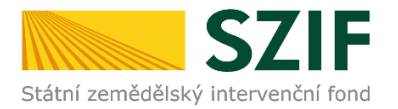

Žadatel může smazat najednou i více chybně nahraných příloh (po jejich označení). Po nahrání doplněné a elektronicky podepsané žádosti, relevantních příloh k zakázkám a jejich uložení, lze pokračovat v podání prostřednictvím tlačítka "Pokračovat v podání" viz obrázek 23.

|      | uložit                  |
|------|-------------------------|
|      | Smazat označené přílohy |
| Zpět | Pokračovat v podání     |

Obr. 23: Ukládání Žádosti a příloh, mazání příloh, pokračování v podání Žádosti a příloh

V následujícím kroku (obrázek 24) se žadateli zobrazí strana se souhrnnými informacemi týkající se předložení aktualizovaného formuláře Žádosti o podporu a příloh k zakázkám. Žadatel zaškrtne pole "Souhlasím s podobou žádosti a dalšími závazky". Po zaškrtnutí se automaticky zpřístupní pole "Podat žádost", na které žadatel klikne. Dokumenty tímto budou finálně elektronicky zaslány na RO SZIF.

| TEST SYSTÉM                                                                                                    | Okument: Žádost o podporu OPR                                                                                                    | 2014 - je podepsán kvalifikovaným certifikátem.                                                                                                    |                                                                |
|----------------------------------------------------------------------------------------------------|----------------------------------------------------------------------------------------------------|----------------------------------------------------------------------------------------------------|----------------------------------------------------------------|
| 1000625222 Změnit JI<br>Rozšířené vyhledání                                                                                                    | SOUHRN                                                                                                    |                                                                                                    |                                                                |
| <ul> <li>Identifikační a kontaktní údaje</li> </ul>                                                                                                    |                                                                                                    |                                                                                                    |                                                                |
| > Identifikační a kontaktní údaje                                                                                                    | Výběrové řízení CZ.10.2                                                                                                    | 2.102/2.2/1.0/15_001/00000                                                                                                    |                                                                |
| > Přířazení kontaktů k žádostem                                                                                                    |                                                                                                    |                                                                                                    |                                                                |
| <ul> <li>Přehled podání</li> </ul>                                                                                                    | Datum vytvoření                                                                                                    | 19.02.2016 17:38:16                                                                                                    | Status                                                         |
| > Přehled žádostí                                                                                                    | Datum poslední změny                                                                                                    | 19.02.2016 18:20:05                                                                                                    | Připraveno k podání                                            |
| > Množství mléka z mléčných výrobků pro<br>účely dotace na dojnice                                                                                                    | Opatření / záměr                                                                                                    | 2.2 a)<br>Investice do akvakultury -                                                                                                    |                                                                |
| ✓ Hlášení o mléce                                                                                                    |                                                                                                    | výzva 001                                                                                                    |                                                                |
| > Mléčné kvóty 2004-2015                                                                                                    | and the second second se |                                                                                                    |                                                                |
| > Přehled hlášení o mléce                                                                                                    | Žádost 9                                                                                                    | odporu OPR 2014                                                                                                    | 19.02.2016                                                     |
| <ul> <li>Hlášení o dodávkách syrového<br/>kravského mléka</li> </ul>                                                                                                    |                                                                                                    |                                                                                                    | 17:59:13                                                       |
| > Hlášení o přímém prodeji                                                                                                    | Přílohy                                                                                                    |                                                                                                    |                                                                |
| > Odeslaná hlášení                                                                                                    | Difference in such American M                                                                                                    |                                                                                                    |                                                                |
| ✓ Nová podání                                                                                                    | Thiony R vyberovenio h                                                                                                    | 2011                                                                                                    |                                                                |
| <ul> <li>Jednotná žádost a žádosti AEO, AEKO</li> </ul>                                                                                                    | Typ přílohy                                                                                                    |                                                                                                    | Datum nahrání                                                  |
| a EZ                                                                                                    | on the set of the set of the set                                                                                                    | the Manatheter handled a billion                                                                                                    |                                                                |
| a EZ                                                                                                    | Oznámení o zahájení výběro                                                                                                    | ového řízení/Výzva k podání nabídky                                                                                                    |                                                                |
| a EZ  Deklarace chovu koní  Změnové žádosti welfare                                                                                                    | Oznámení o zahájení výběra                                                                                                    | ového řízení/Výzva k podání nabídky<br>14.pdf                                                                                                    |                                                                |
| a EZ                                                                                                    | Oznámení o zahájení výběrv<br>Potvrzeni 145590237566<br>Číslo zakázky: 1                                                                                                    | ového řízení/Výzva k podání nabidky<br>14.pdf                                                                                                    |                                                                |
| a EZ  Deklarace chovu koní  Změnové žádosti welfare  Prokázání produkce ovocných druhů  Mimořádná podpora pro prasnice /dolnice                                                                                                    | Oznámení o zahájení výběn<br><u>Potvrzeni 145590237566</u><br>Číslo zakázky: <i>I</i><br>Zadávací podmínky (zadáva                                                                                                    | ového řízení/Výzva k podání nabídky<br>H <u>odf</u><br>scí dokumentace)                                                                                      |                                                                |
| <ul> <li>a EZ</li> <li>&gt; Deklarace chovu koní</li> <li>&gt; Změnové žádosti welfare</li> <li>&gt; Prokázžní produkce ovocných druhů</li> <li>&gt; Mimořádná podpora pro<br/>prasnice/dojnice</li> <li>&gt; Rozprecované žádosti</li> </ul>                                                                                                    | Oznámení o zahájení výběr<br>Dotvrzení 145590237566<br>Číslo zakázky: /<br>Zadávací podmínky (zadáva<br>příloha v listinné podobě                                                                                                    | ového řízení/Výzva k podání nabídky<br>Hapdf<br>scí dokumentace)                                                                                             |                                                                |
| a EZ  Deklarace chovu koní  Změnové žádosti welfare  Prokázání produkce ovocných druhů  Mimořádná podpora pro prasnice/dojnice  Rozpracované žádosti  Odeslané žádosti                                                                                                    | Oznámení o zahájení výběn<br>Potvrzení 145590237566<br>Číslo zakázky: /<br>Zadávací podmínky (zadáva<br>příloha v listinné podobě<br>Číslo zakázky: /                                                                                                    | ového řízení/Výzva k podání nabídky<br>14.pdf<br>scí dokumentace)                                                                                            |                                                                |
| a EZ     Deklarace chovu koní     Změnové žádosti welfare     Prokážání produkce ovocných druhů     Mimořádná podpora pro     prasnice/dojnice     Rozpracované žádosti     Odeslané žádosti     Odeslané žádosti                                                                                                    | Oznámení o zahájení výběn<br><u>Potvrzení 145590237566</u><br>Číslo zakázky: <i>1</i><br>Zadávací podmínky (zadáva<br>příloha v listinné podobě<br>Číslo zakázky: <i>1</i><br>Žádost dodavatele o dodate                                                                                                    | ového řízení/Výzva k podání nabídky<br>Hapdf<br>ncí dokumentace)<br>sčné informace k zadávacím podmínkám                                                     |                                                                |
| a EZ     Deklarace chovu koní     Změnové žádosti welfare     Prokázání produkce ovocných druhů     Mimořádná podpora pro     prasnice/dojnice     Rozpracované žádosti     Odeslané žádosti     Odeslané žádosti     Příňažení změny v Evidenci půdy                                                                                                    | Oznámení o zahájení výběru<br>Potvrzeni 145590237566<br>Číslo zakázky: /<br>Zadávací podmínky (zadáva<br>Piříbha v listimej podbě<br>Číslo zakázky: /<br>Žádost dodavatele o dodate<br>Potvrzeni SZIF-2016-001                                                                                                    | svého řízení/Výzva k podání nabídky<br>d. <u>pdf</u><br>scí dokumentace)<br>sčné informace k zadávacím podmínkám<br>1871. dopinění 1455902404573.odf         |                                                                |
|                                                                                                    | Oznámení o zahájení výběr<br>Potvrzeni 145590237566<br>Číslo zakázky: /<br>Zadávací podmínky (zadáva<br>příbha v listinné podobě<br>Číslo zakázky: /<br>Žádost dodavatele o dodate<br>Potvrzeni SZIF-2016-001<br>Číslo zakázky: /                                                                                                    | ového řízení/Výzva k podání nabídky<br>14. <u>pdf</u><br>scí dokumentace)<br>sčné informace k zadávacím podmínkám<br>1871 doplnění 1455902404573. <u>pdf</u> |                                                                |
| a EZ     Deklarace chovu koní     Změnové žádosti welfare     Prokázžní produkce ovocných druhů     Mimořádná podpora pro     prasnice/dojnice     Rozpracované žádosti     Ockelané žádosti     Ockelané žádosti     Oklášení změny v Evidenci půdy     Příprava ohlášení     Rozpracované ohlášení     S Odeslané ohlášení                                                           | Oznámení o zahájení výběr<br>Dotvrzení 145590237566<br>Číslo zakázky: 1<br>Zadávací podmínky (zadáva<br>příloha v lstinné podobě<br>Číslo zakázky: 1<br>Žádost dodavatele o dodate<br>Detvrzení SZIF-2016-001<br>Číslo zakázky: 2                                                                                                    | ového řízení/Výzva k podání nabídky<br>Hapdf<br>ncí dokumentace)<br>zčné informace k zadávacím podmínkám<br>1871 dopinění 1455902404573.pdf                  |                                                                |
| a EZ  Deklarace chovu koní  Změnové žádosti welfare  Prokázání produkce ovocných druhů  Mimořádná podpora pro prasnice/dojnice  Rozpracované žádosti  Odeslané žádosti  Příprava ohlášení  Příprava ohlášení  Rozpracované óhlášení  Odeslané óhlášení  Odeslané ohlášení                                                                                                    | Oznámení o zahájení výběr<br>Potvrzeni 14559023756<br>Číslo zakázky: /<br>Zadávací podmínky (zadáva<br>přiloha v lstinné podobě<br>Číslo zakázky: /<br>Žádost dodavatele o dodate<br>Potvrzeni SZIF-2016-001<br>Číslo zakázky: /                                                                                                    | ového řízení/Výzva k podání nabídky<br>Hadf<br>scí dokumentace)<br>sčné Informace k zadávacím podmínkám<br>1871 dopinění 1455902404573.odf                   |                                                                |
| a EZ  Deklarace chovu koní  Změnové žádosti welfare  Prokázání produkce ovocných druhů  Mimořádná podpora pro prasnice/dojnice  Rozpracované žádosti  Odeslané žádosti  Odeslané žádosti  Připrava ohlášení  Rozpracované ohlášení  Oddeslané ohlášení  Zádosti PRV - projektová opatření  Zádosti PRV                                                                                 | Oznámení o zahájení výběn<br>Dotvrzeni 14559023756<br>Číslo zakázky: /<br>Zadávací podmínky (zadáva<br>příbha v listine podobě<br>Číslo zakázky: /<br>Žádost dodavatele o dodate<br>Dotvrzeni SZIF-2016-001<br>Číslo zakázky: 2                                                                                                    | ového řízení/Výzva k podání nabídky<br>d. <u>pdf</u><br>ncí dokumentace)<br>sčné informace k zadávacím podmínkám<br>1871 dopinění 1455902404573.pdf          | Souhlasím s podobou žádosti a dalšími závazky.                 |
|                                                                                                    | Oznámení o zahájení výběru<br>Potvrzeni 145590237564<br>Číslo zaházky: 1<br>Zadávací podmínky (zadáva<br>Příbha v lstinné podobě<br>Číslo zakázky: 1<br>Žádost dodavatele o dodate<br>Potvrzeni SZIF-2016-001<br>Číslo zakázky: 2<br>Zpět                                                                                                    | ového řízení/Výzva k podání nabídky<br>H <u>odf</u><br>nci dokumentace)<br>sčné informace k zadávacím podmínkám<br>1871 dopinění 1455902404573.odf           | Souhlasím s podobou žádosti a dalšími závazky.                 |
| a EZ     Deklarace chovu koní     Změnové žádosti welfare     Prokázání produkce ovocných druhů     Mimořádná podpora pro     prasnice/dojnice     Rozpracované žádosti     Odkášení změny v Evidenci půdy     Příprava ohlášení     Rozpracované ohlášení     Cokaslané ohlášení     Zádosti PRV - projektová opatření     Žádosti d otaci PRV     Doložení příloh k žádosti o dotaci | Oznámení o zahájení výběru<br>Potvrzeni 145590237564<br>Číslo zakázky: 1<br>Zadávací podmínky (zadáva<br>příbha v lstinné podobě<br>Číslo zakázky: 1<br>Žádost dodavatele o dodate<br>Potvrzeni SZIF-2016-001<br>Číslo zakázky: 2<br>Zpět                                                                                                    | ového řízení/Výzva k podání nabídky<br>(4 <u>.pdf</u><br>scí dokumentace)<br>sčné informace k zadávacím podmínkám<br>1871 doplnění 1455902404573.pdf         | Souhlasím s podobou žádosti a dalšími závazky.<br>Podat žádost |

Obr. 24: Souhrn

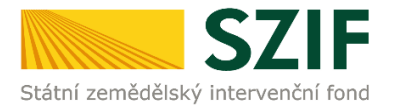

Po předložení aktualizované Žádosti a příloh k zakázkám se žadateli zobrazí strana (obrázek 25), kde pod odkazem "Stáhnout potvrzení" je Potvrzení o přijetí k předloženým dokumentům. Ukázka vygenerovaného Potvrzení o přijetí je uvedena na obrázku 26, má pouze informativní charakter.

| > Identifikačni a kontaktní údaje                                    | Informace  | o průběhu           |                                                 |                                          |
|----------------------------------------------------------------------|------------|---------------------|-------------------------------------------------|------------------------------------------|
| > Přiřazení kontaktů k žádostem                                      |            |                     |                                                 |                                          |
| Nastavení preferovaných kontaktních<br>údajů                         | Vytvořeno  | Opatření /<br>záměr | Název projektu                                  | Soubory                                  |
| Přehled podání                                                       |            |                     |                                                 |                                          |
| Hlášení o mléce                                                      |            |                     |                                                 | Elektronicky podepsáno:<br>Platný podpis |
| > Mléčné kvóty 2004-2015                                             | 13.10.2016 | M2 2 3              | Wiběrové řízení CZ 10 2 102/2 3/0 0/16 004/0000 | ü Číslo jednací:                         |
| > Přehled hlášení o mléce                                            | 18:03:34   | a) ers              | vyberove rizer (2.10.2.102/2.5/0.0/16_004/0000  | SZIF/2016/0507836                        |
| <ul> <li>Hlášení o dodávkách syrového<br/>kravského mléka</li> </ul> |            |                     |                                                 | Stáhnout soubor                          |
| > Hlášení o přímém prodeji                                           |            |                     |                                                 |                                          |
| > Odeslaná hlášení                                                   |            |                     |                                                 |                                          |
| Nová podání                                                          |            |                     |                                                 | Pokračovat na odeslané žádosti           |

Obr. 25: Stav

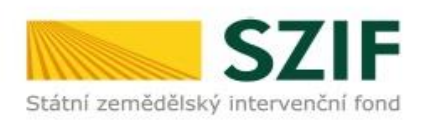

Ve Smečkách 33,110 00 Praha 1 tel: +420 222 871 871 fax: +420 222 871 765

## 

Identifikátor dokumentu:

SZIF/2016/0011952

# POTVRZENÍ O PŘIJETÍ

Předložení aktualizovaného formuláře Žádosti o podporu z OP Rybářství 2014 - 2020 a příloh k výběrovému/zadávacímu řízení bylo úspěšně odesláno. Podrobnosti jsou uvedeny v následující tabulce

V případě, že některé přílohy dokládá žadatel v listinné podobě, je nutné, aby nejpozději v den uplynutí Ihůty byly dokumenty již doručeny na RO SZIF.

Děkujeme Vám, že jste využili našich elektronických služeb a přejeme Vám příjemný den.

Obr. 26: Potvrzení o přijetí

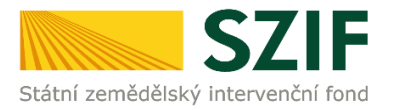

Předložená aktualizovaná Žádost o podporu je k dispozici v sekci "Žádost OP Rybářství – projektová opatření", záložka "Odeslané žádosti", pod odkazem "Stáhnout soubor". Znázorněno na obrázku 27.

| <ul> <li>Žádosti OP Rybářství – projektová</li> </ul> | Informace              | o průběhu  |                                                      |                                          |
|-------------------------------------------------------|------------------------|------------|------------------------------------------------------|------------------------------------------|
| opatreni                                              |                        |            |                                                      | Všechny zprávy                           |
| Žádost OP Rybářství                                   | Vytvořeno              | Opatření / | Název projektu                                       | Soubory                                  |
| > Doplnění žádosti                                    |                        | zamer      |                                                      |                                          |
| > Žádost o přezkum                                    |                        |            |                                                      | Elektronicky podepsáno:<br>Platný podpis |
| > Výběrové/zadávací řízení                            | 14.02.2017<br>15:31:51 | 0 2.2 a)   | Výběrové řízení CZ. 10.2. 102/2.2/1.0/16_005/0000197 | Číslo jednací:                           |
| > Výběrové/zadávací řízení - doplnění                 | 10101101               |            |                                                      | Stáhnout soubor                          |
| > Standardní roční monitorovací                       |                        |            |                                                      | E Starmour poterzeni                     |
| zpráva                                                |                        |            |                                                      |                                          |
| > Rozpracované žádosti                                |                        |            |                                                      | Pokračovat na odeslané žádosti           |
| > Odeslané žádosti                                    |                        |            |                                                      |                                          |

Obr. 27: Odeslané žádosti

Po rozkliknutí číselného označení opatření (obr. 27), ke které byly přílohy dokládány, se zobrazí souhrn (obr. 28). Na této straně žadatel vidí všechny přílohy, které nahrál k dané Žádosti o podporu a zaslal na SZIF.

#### SOUHRN

| Datum vytvoření                                                                                                    | 14.02.2017 15:31:51                                                                                                    | Status                       |
|----------------------------------------------------------------------------------------------------|----------------------------------------------------------------------------------------------------|------------------------------|
| Opatření / záměr                                                                                                    | 2.2 a)<br>Investice do akvakultury - výzva 005                                                                                    | Číslo jednací:<br>SZIF/2017/ |
| Výzva                                                                                                    | 5                                                                                                    |                              |
| K žádosti                                                                                                    | CZ.10.2.102/2.2/1.0/16_005/0000                                                                                                   |                              |
| Žádost 🤶 🔎 Ž                                                                                                    | ádost o podporu OPR 14-20, 2., 5.výzva                                                                                            |                              |
|                                                                                                    |                                                                                                    |                              |
| Potvrzení De P                                                                                                    | otvrzení                                                                                                    |                              |
| Potvrzení Pe<br>řílohy<br>řílohy k výběrov<br>Typ přílohy                                                                                                    | otvrzení<br>ému řízení                                                                                                    | velikost                     |
| Potvrzení                                                                                                    | otvrzení<br>ému řízení<br>(zadávací dokumentace)                                                                                  | velikost                     |
| Potvrzení<br>Fílohy<br>fílohy k výběrov<br>Typ přilohy<br>Zadávací podmínky<br>Mathinistrace OPP<br>Číslo zakázky: 1                                               | etvrzení<br>ému řízení<br>(zadávací dokumentace)<br>2. 1487080414576.xlsx                                                         | velikost<br>614              |
| Potvrzení<br>Filohy filohy k výběrov Typ přilohy Zadávací podmínky<br>Mathinistrace OPP Číslo zakázky: 1 Projektová/technice                                       | otvrzení<br>ému řízení<br>(zadávací dokumentace)<br>3. 1487080414576.xlsx<br>ká dokumentace (přiloha k zadávací dokumentace       | velikost<br>61)              |
| Potvrzení<br>Filohy<br>filohy k výběrov<br>Typ přilohy<br>Zadávací podmínky<br>Markov podmínky<br>Zadávací podmínky<br>Projektová/technic<br>přiloha v listinné po | etvrzení<br>ému řízení<br>(zadávací dokumentace)<br>< 1487080414576.xlsx<br>ká dokumentace (příloha k zadávací dokumentac<br>době | velikost<br>61)              |

Obr. 28: Souhrn předložených příloh

Podrobný postup pro předložení aktualizované Žádosti o podporu a příloh k zakázkám přes Portál farmáře u žádostí Operačního programu Rybářství 2014 - 2020